# 2023 年度个人所得税汇算

# 手机 APP 操作手册

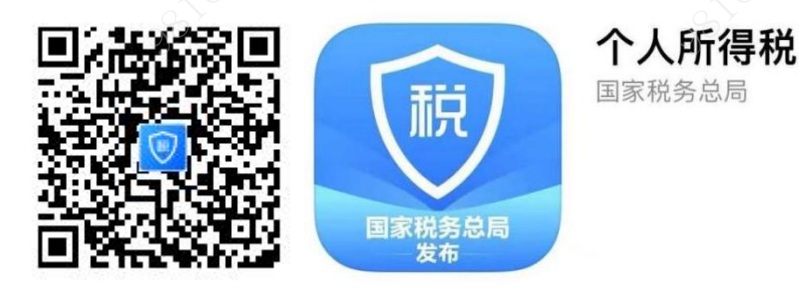

(手机扫描上方二维码可下载个人所得税 APP)

# ● 什么是年度汇算

**年度汇算:**在平时已预缴税款基础上"查漏补缺、汇总收支、按年算账、多退 少补"。

<mark>年度汇算的收入项目:</mark>工资薪金、劳务报酬、稿酬、特许权使用费

• 办理时间: 2024 年 3 月 1 日至 2024 年 6 月 30 日

# ● 为什么要年度汇算

• 更好的保障纳税人的合法权益

**如:** 忘记填写或更改 2023 年 专项附加扣除项目(3岁及以下婴幼儿照护、继续教育、子女教育、首套住房贷款或住房租金、赡养老人、个人养老金等)的, 在年度汇算清缴期间可补填、更改,填写后可在 2023 年度汇算时享受; **如:**纳税人及其配偶、未成年子女 2023 年发生符合条件的大病医疗支出,只 有年度结束,才能准确地知道全年支出金额,需要在年度汇算来补充填报享受 扣除。

一更加准确的计算纳税人综合所得全年应纳的个人所得税

**如**:纳税人从多处获得收入,或者有一些工资以外的收入,扣缴单位无法完全 掌握信息,会造成平时预扣预缴的税款与全年应纳税款间的差异,这种差异就 需要通过年终个人的汇算进行调整。

#### ● 我需不需要办理年度汇算

纳税人在 2023 年度已依法预缴个人所得税且符合下列情形<mark>之一</mark>的,<mark>无需办理</mark> 年度汇算:

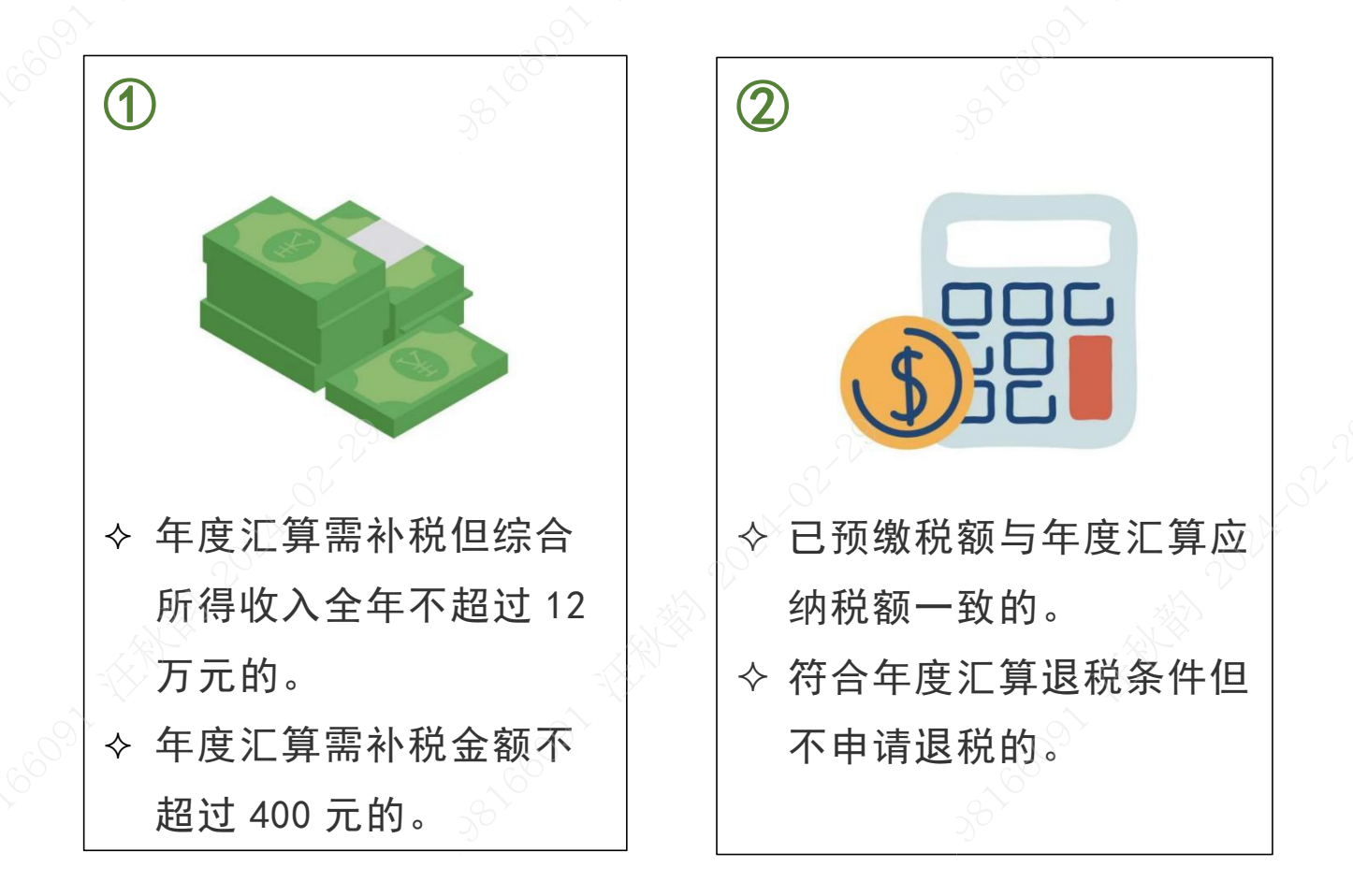

## ● 应退或应补个税计算公式

全年应退或应补个税=[(全年收入-60000元-"三险两金"等扣除-子女 教育等专项附加扣除-依法确定的其他扣除-符合条件的公益慈善事业捐赠) ×适用税率-速算扣除数]-全年已预缴税额

#### ● 补缴税款特别提醒

请各位务必保证填报的专项附加扣除项目的真实、准确,年度汇算结果显示需 补税的纳税人,年度汇算期(2024 年 3 月 1 日至 2024 年 6 月 30 日)结束后 仍未足额补缴税款的,税务机关将依法加收滞纳金,并在其《个人所得税纳税 记录》中予以标注。

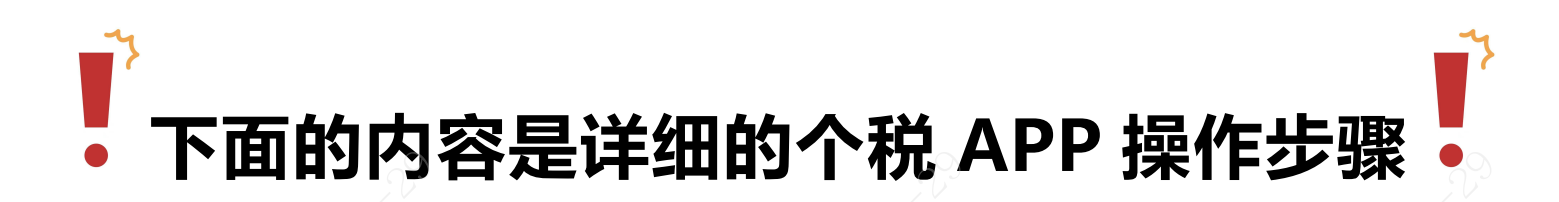

# 税务部门继续延续 APP 预约办理服务

 ✓ 需在3月1日至3月20日期间办理汇算的: <u>需预约办理</u>, 2月21日起员 工可以登录手机个人所得税 APP 预约该时间段的任意一天办理年度汇算。
 ✓ 3月21日至6月30日期间办理汇算的: <u>无需预约</u>,可随时登录手机个人 所得税 APP 办理年度汇算。

# 个人所得税 APP 预约办税操作图解:

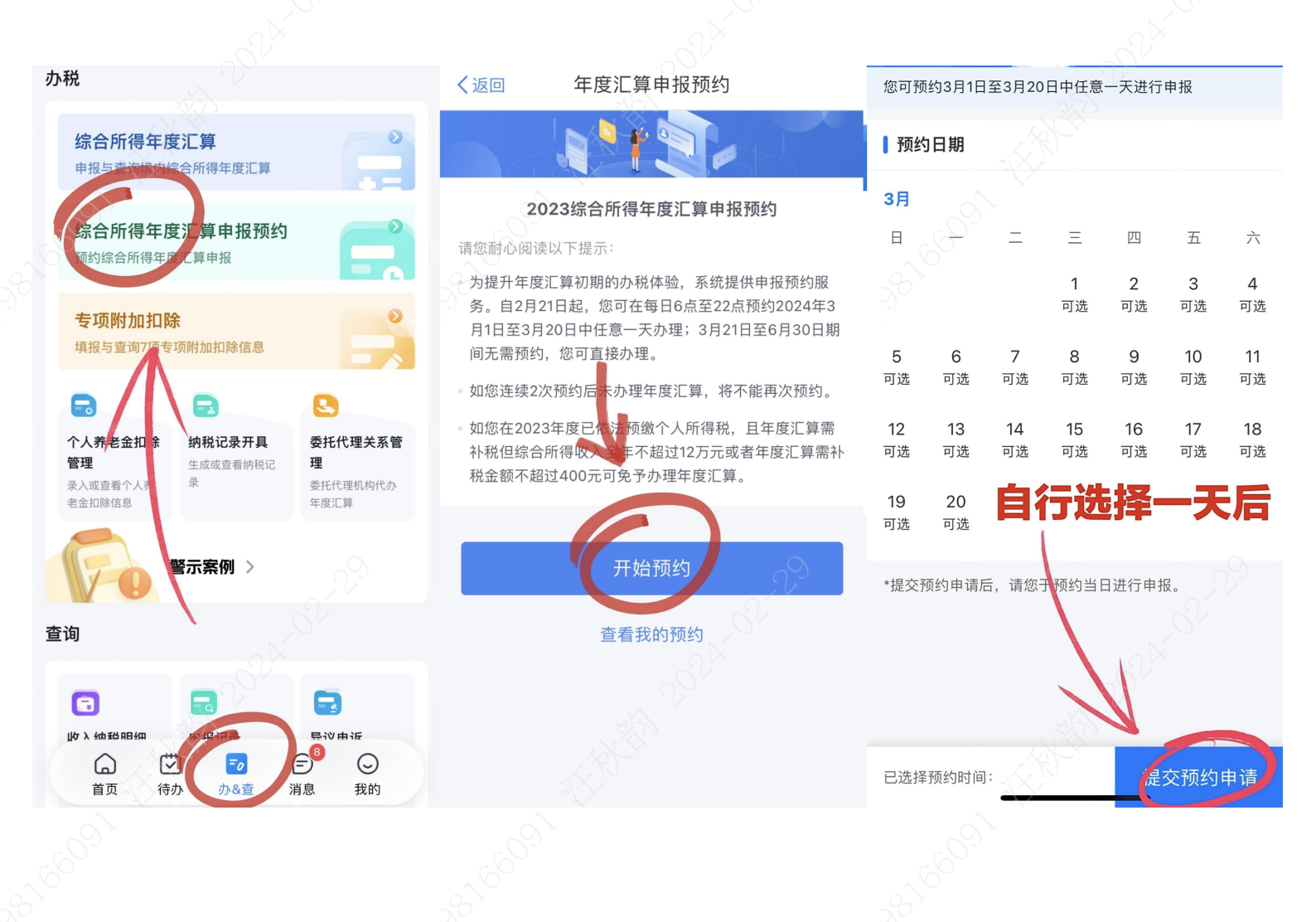

# 二、开始办理 2023 年度个人所得税汇算清缴操作步骤: 情况一: 适用于需补充填报、更改 2023 年度专项附加扣除信息的员工(特别提醒 2023 年内本人、配偶、未成年子女发生大病医疗的员工)

专项附加扣除填报。 → 综合所得年度汇算 → 办理申报退税或补税

青况二: 适用于**无需补充填报 2023 年度**专项附加扣除信息的员工

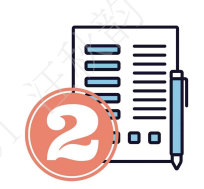

综合所得年度汇算

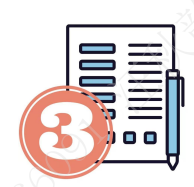

办理申报退税或补税

补填、修改。2023年度专项附加扣除图解(例:住房租金)

## 1.补填步骤:

打开【个人所得税 APP】 → 【办&查】 → 【专项附加扣除】 → 【住房 租金】 → 【选择扣除年度: 2023 年】,将必填信息填写完成后点击【下一 步】 → 【通过扣缴义务人申报】(集团发薪的员工选择:中国贵州茅台酒 厂(集团)有限责任公司,股份发薪的员工选择:贵州茅台酒股份有限公司) → 【提交】。

| 力1&查 请选择您需要办理或宣询的事项                                                                                                    | く返回 专项附加扣除                                                                                                    | く返回 住房租金信息填写                                               | く返回 住房租金信息填写 …                                                   |
|----------------------------------------------------------------------------------------------------|----------------------------------------------------------------------------------------------------|------------------------------------------------------------|------------------------------------------------------------------|
|                                                                                                    | ↓》按照规定,专项附加扣除信息需每年提交一次。                                                                                                    | ┃扣除年度                                                      |                                                                  |
| 办税                                                                                                    |                                                                                                    | 选择扣除年度 2023                                                | 基本信息 租房信息 申报方式                                                   |
| 综合所得年度汇算<br>申报与查询境内综合所得年度汇算                                                                                                    | 計         Image: Constraint of the second second seco | 住房租金支出信息                                                   | 选择申报方式                                                           |
| 综合所得年度汇算申报预约                                                                                                    | (注)<br>住房贷款利息<br>住房租金<br>(注房租金)<br>(注券者人                                                                                                    | ▲ 租赁房屋坐落地址<br>省市地区 请选择 >>>>>>>>>>>>>>>>>>>>>>>>>>>>>>>>>>> | 通虹扣缴义务人申报(任职单位报,逐月<br>扣)                                         |
| 专项附加扣除                                                                                                    |                                                                                                    | 详细地址 请填写小区、楼栋、单元室等                                         | 您指定的加速关系人在为您办理工资薪金等个人所<br>得税预扣预缴申报时进行税前扣除                        |
| 道报与查询717天项附加扣除信息                                                                                                    | 3岁以下婴幼儿照                                                                                                    | 租赁时间起 请选择                                                  | 综合所得年度自行申报(自己报,按年汇<br>总扣)                                        |
|                                                                                                    |                                                                                                    | 租赁时间止 请选择 >                                                | 您本次提出,近天项附加扣除信息可在综合所得年度<br>自行申报中进行税前扣除                           |
| 个人养老金扣除 纳税记录开具 委托代理关系管<br>管理 更成的资源规则记 理                                                                                                    | 取消 选择扣除年度 循                                                                                                    | 租赁合同编号 选填                                                  |                                                                  |
| 录入或查看个人养 求 委托代理机构代办<br>老金扣除信息 年度汇算                                                                                                    |                                                                                                    | 出租方类型 请选择 >                                                | ┃ 请选择您的扣缴义务人                                                     |
| 警示系例                                                                                                    | 2020<br>2021                                                                                                    | ┃ 工作城市信息                                                   | 中国子州茅台酒厂 集团) 有限责任公司<br>主管税长机关: 国家税 总局仁怀市税务局 ✓<br>地址: 外 → 505→64号 |
| 查询                                                                                                    | 2022                                                                                                    | 主要工作城市 请选择 > (省/市)                                         |                                                                  |
|                                                                                                    | 2023                                                                                                    | 填写完必填项后                                                    | よう 提交                                                            |
| <b>a a</b>                                                                                                    | 2024                                                                                                    | 证明材料 选填 >                                                  |                                                                  |
| jb λ 4 th 150 田和<br>合<br>首页<br>待<br>力<br>合<br>() () 4 th<br>() () 4 th<br>() () () 4 th<br>() () () 4 th<br>() () () () () () () () () () () () () ( | 2025                                                                                                    |                                                            | 22                                                               |
| 67                                                                                                    |                                                                                                    |                                                            |                                                                  |

2.修改或作废步骤:

打开【个人所得税 APP】 → 【办&查】 → 【专项附加扣除】 → 【选择 年份: 2023 年】查看已填报的信息 ,如有变动可以选择**作废**或修改。

| 14:49                                 | 11 5G <b>82</b> )  | く返回                    | 专项附加扣除     |            | く返回       填报   | 详情                              |
|---------------------------------------|--------------------|------------------------|------------|------------|----------------|---------------------------------|
| <b>力 &amp; 查</b> 请选择您需要办理或查询的事        |                    | 口》按照规定, 专项附            | 付加扣除信息需每年  | 提交一次。      | ■基本信息          |                                 |
| 办税                                    |                    |                        |            |            | 手机号码:          | 100 7                           |
| <b>综合所得年度汇算</b><br>申报与查询境内综合所得年度汇算    |                    | 子女教育                   | 继续教育       | 大病医疗       | 电子邮箱:<br>通讯地址: |                                 |
| 综合所得年度汇算申报预约                          |                    | 住房贷款利息                 | 住房租金       | 赡养老人       | ▌租房信息          |                                 |
| 预约编合所得年度汇算申报                          |                    | 会 3岁以下婴幼儿昭             |            |            | 扣除年度:          | 2023                            |
| 专项附加扣除<br>值报与查询77.号项附加扣除信息            |                    | 护场                     | 亜面改        | 的午度        | 租赁房屋坐落地址:      | (<br>長人、 12年 年 17年<br>道がすれ、 12年 |
|                                       |                    | だり 十 山                 | <b>XXX</b> |            | 租赁时间段:         | 2021 00-7 2024 00               |
| 个人养老金扣除 纳税记录开具                        | 委托代理关系管            | 植报记录                   | 选择查试       | 每年度·2023 X | 租赁合同编号:        | ~9                              |
| <b>管理</b> 生成或查看纳税记 录入或查看个人养 才         | <b>理</b> 委托代理机构代办  | AIRUA                  |            |            | 出租方类型:         | 自然人                             |
| 老金扣除信息                                | 年度汇算               | 住房租金                   |            |            | 出租人姓名:         | et l'anne                       |
|                                       |                    | 近日修改时间: 20<br>1 服来源:本人 | 023-03-21  | >          | 出租人身份证件类型:     | And the                         |
| 1 1 1 1 1 1 1 1 1 1 1 1 1 1 1 1 1 1 1 |                    | 扣於年度: 2023年            |            |            | 出租人身份证件号码:     |                                 |
| <sub>查询</sub>                         |                    | 申报扣缴又务人:               |            |            | 主要工作城市(省/市):   | 贵州省遵义市                          |
|                                       | 5                  | 选择需                    | 要更改        | 的项目        | 根据自身情          | 修改或作废                           |
| 山水 入 纳 我 的 印 如 一 中 如 行 寻              | <b>三</b> 武<br>县议申证 |                        |            |            | 申报方式:          | 扣缴义务人申报                         |
|                                       |                    |                        |            |            |                | 1/2 3/4                         |
|                                       | CHAC ANT           |                        |            |            | 1F/k           | 1 SEX                           |

# 2023年度个人所得税综合所得汇算清缴图解

操作步骤:

# 第一步 打开【个人所得税 APP】 → 【办&查】 → 【综合所得年度汇

算】 → 【选择申报年度: 2023 年】 → 【我需要申报表预填服务】。

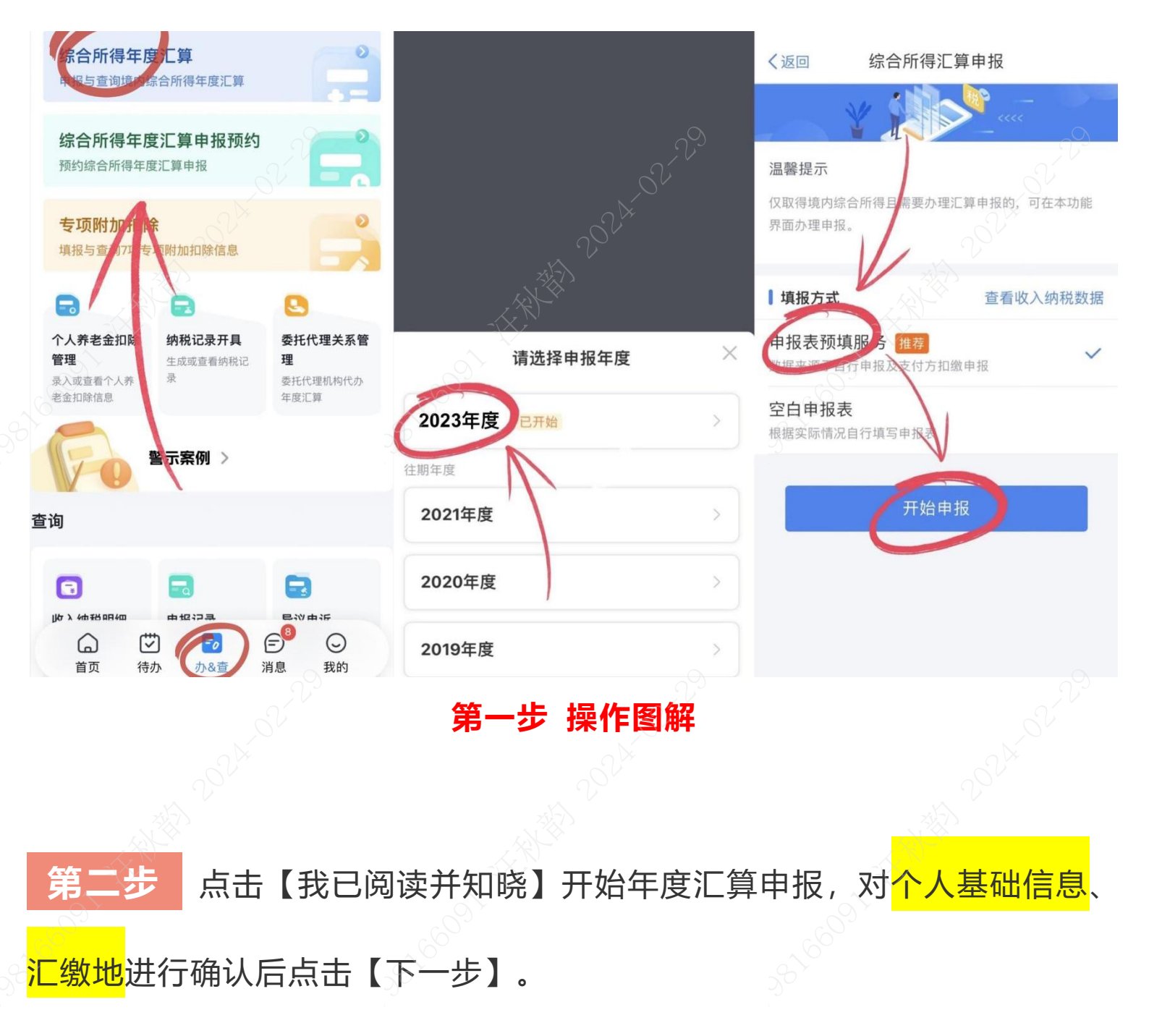

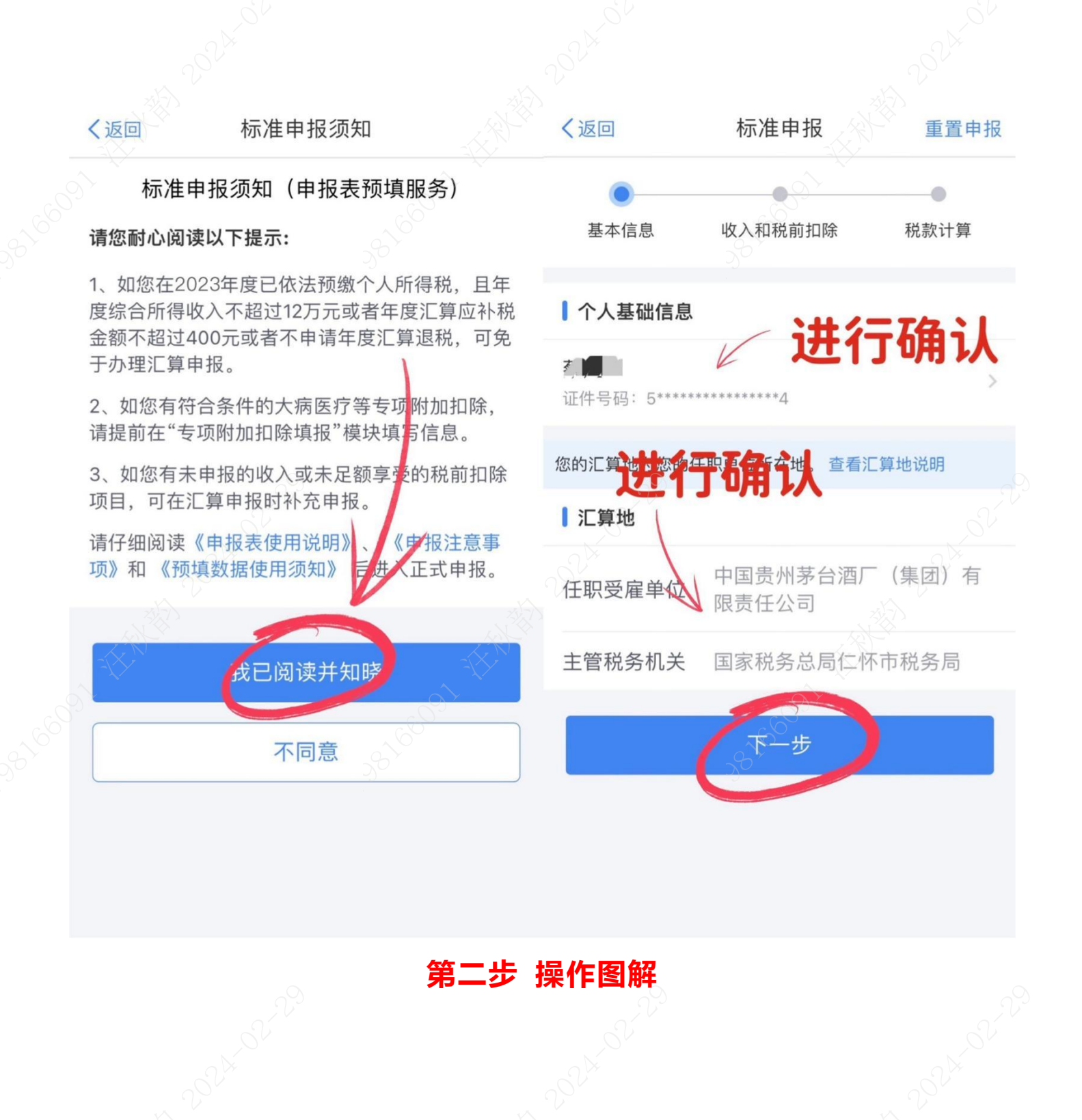

• 提醒: 2023 年度取得两处单位以上收入的员工会出现两个及以上"任职受

雇单位"的,**请选择为<mark>目前的就职单位</mark>。** 

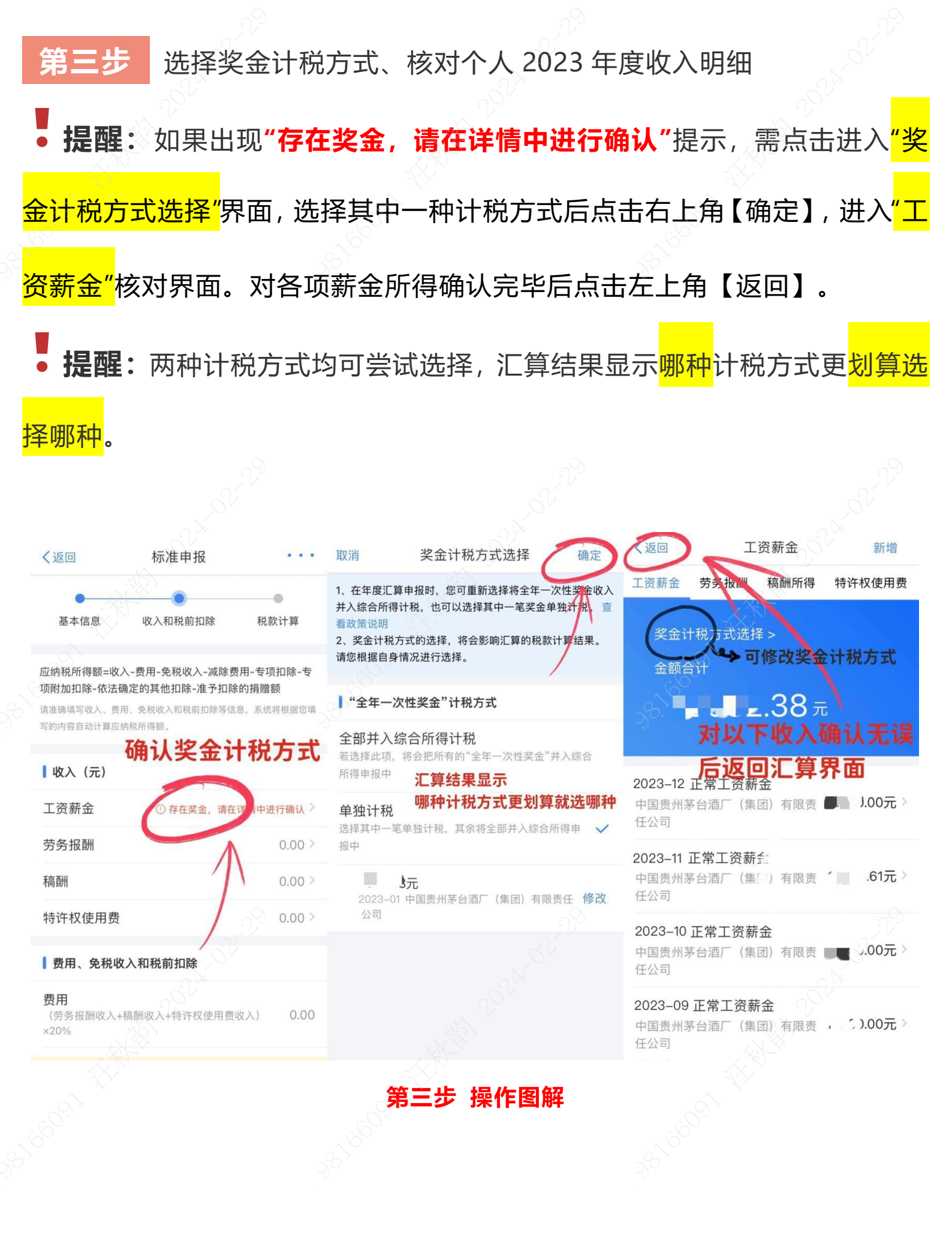

- 9 -

**第四步** 对个人所得税 APP 中的<mark>"收入、费用、免税收入和税前扣除"</mark>等信 息核对无误后点击【下一步】 → 【继续】,确认左下角申报结果,可能会 出现补税、退税、零税情况,确认完毕后点击【提交申报】即可。

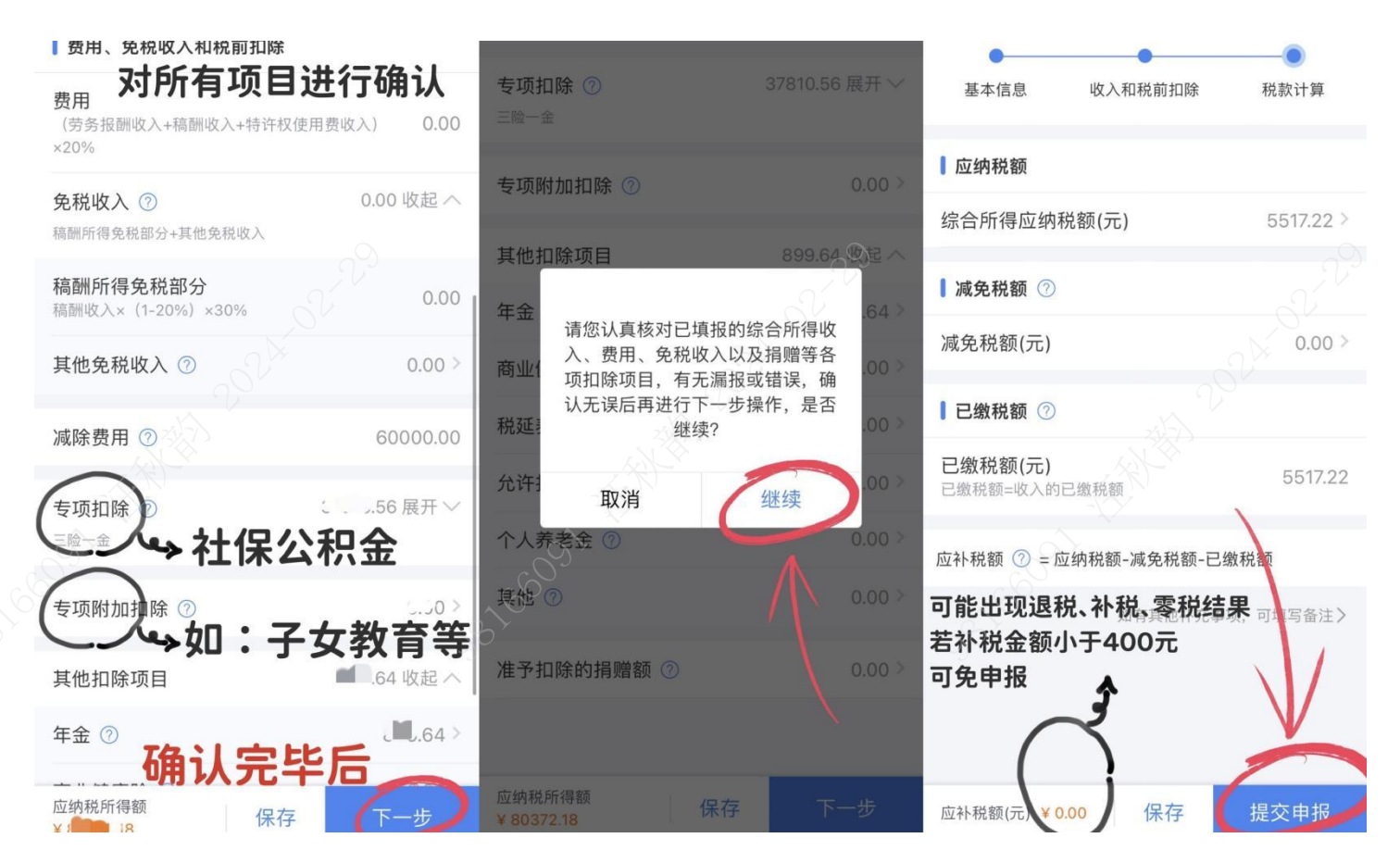

#### 第四步 操作图解

第五步 【确认】后 2023 年度综合所得汇算就完成啦! 若要查看汇算结果,

选择【查看申报记录】可查看已完成的所有年度汇算清缴结果。

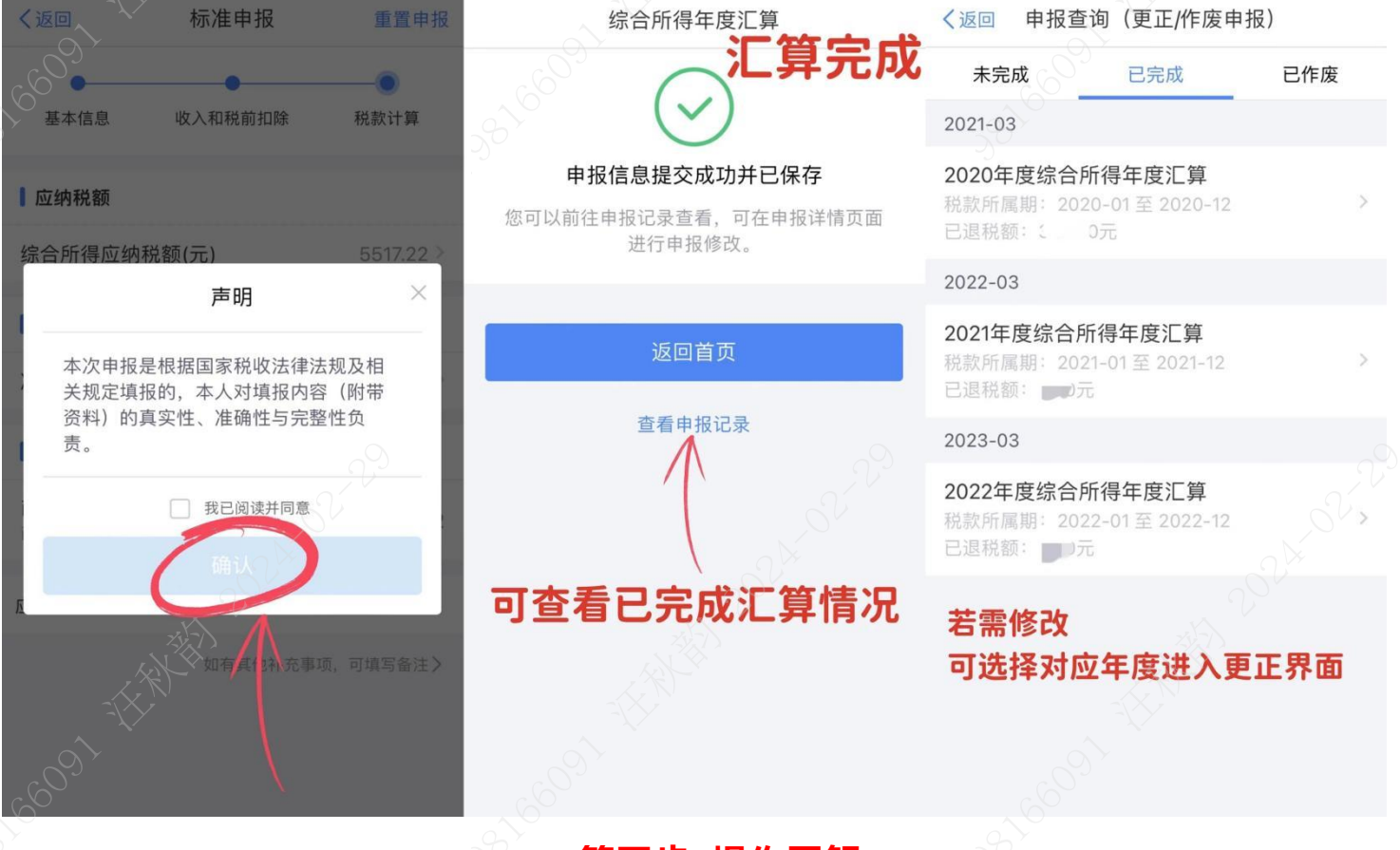

第五步 操作图解

### 人有<mark>退税</mark>情况的员工需在 APP 退税界面填入银行账户:

只需在退税界面填入<u>中国境内开设的符合条件的银行账户</u>即可直接申请退税。 待税务机关审核通过后会将退税资料发送人民银行(国库),由其退还至用户 指定的银行账户中。

# ≪ 有<mark>补税</mark>情况的员工可在 APP 补税界面选择支付方式:

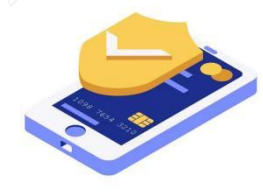

网上银行

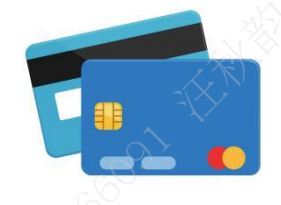

办税服务厅 POS 机刷卡

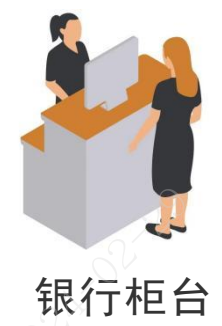

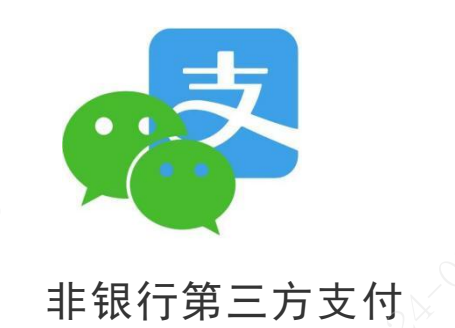